## X. IOTTIN 👘 丨 🔪

## **REQUEST PERMISSION TO REGISTER**

**Description:** This quick guide provides an overview of the Request Permission to Register task. This process is used when you want to request to register for courses that require department permission prior to enrollment. **Applies to:** Students

## ACCESS PERMISSION TO REGISTER

1. From the Global Navigation Menu, select the **Academics Hub** dashboard.

|   | Menu             |                | ×          |
|---|------------------|----------------|------------|
|   | Apps             | Shortcuts      |            |
|   | Your Saved Order |                | ( <b>†</b> |
| 1 |                  | Academics Hub  |            |
|   | <b>A</b>         | Financials Hub |            |

2. Under Planning and Registration, click on Find Courses.

| Ð | My Academics         | ←      |
|---|----------------------|--------|
|   | Overview             |        |
| ē | Academic History     | $\sim$ |
| Ē | Planning and Reg     | ^      |
|   | My Academic Plan     |        |
|   | Current Classes      |        |
|   | Saved Schedules      |        |
|   | Find Course Sections |        |
|   | Find Courses         |        |

3. Enter the course in the **Search** bar and select the **Search** button.

|   | Find Courses ···· |        |
|---|-------------------|--------|
| 3 | C Acct 920        | Search |
|   | > Saved Searches  |        |

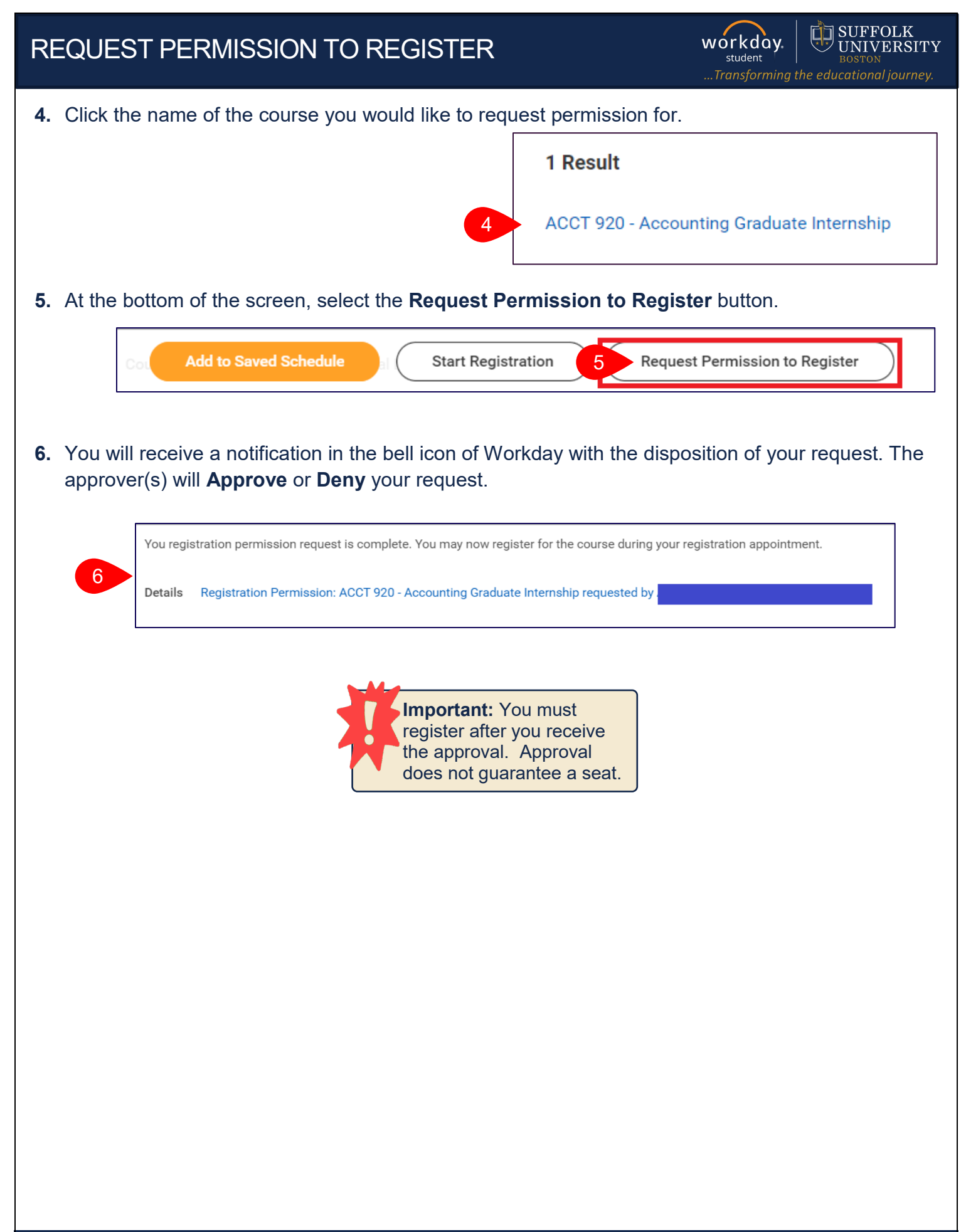